Inlogprocedure:

- 1. Ga naar onze website: www.vwsl.nl\_en klik op de button PU-training of ga direct naar https://isopa-aisbl.idloom.events/048-nl)
- 2. Klik op registreren en voer alle verplichte gegevens met een \* in:
  - 1. Contactgegevens
  - 2. Bedrijfsinformatie
  - 3. Vink aan: Terms and Conditions en het Privacybeleid en klik op Volgende

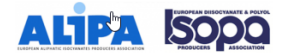

HOME

## CONTACTGEGEVENS

| Voornaam *                                | Voer uw voornaam in                               |
|-------------------------------------------|---------------------------------------------------|
| Achternaam *                              | Voer uw achternaam in                             |
| E-mail *                                  | Voer een geldig e-mailadres in                    |
| E-mail die bevestigingen<br>zal ontvangen | Voer een geldig e-mailadres in voor bevestigingen |

## BEDRIJFSINFORMATIE

| Bedrijfsnaam * | Voer uw bedrijfsnaam in                                  |
|----------------|----------------------------------------------------------|
| Sector         | Please select your Sector                                |
| Application    | •                                                        |
|                | Please select your Field of Application:                 |
| Straat *       | Voer een straatnaam in                                   |
| Straat n° *    | Voer een straatnummer in                                 |
| Brievenbus     | Voer een postbusnummer in                                |
| Postcode *     | Voer een postcode in                                     |
| Stad *         | Voer een stad in                                         |
| Land *         | Nederland × •                                            |
| BTW-nummer     | Voer een geldig tax/BTW - Nr in met vooraanstaande lando |
|                | Geen BTW-nummer                                          |

FACTURERING-INFORMATIE Uw bestelling referentie of P.O. Factuur aan de aandacht V Zelfde als bedrijfsinformatie ✓ Laccept the Terms and Conditions V Ik accepteer het privacybeleid hieronder: De organisator en zijn processor idioom verwerken uw gegreens volgens de Europese GDPR. De informatie die u hebt ingevuld. zijn nodig om het evenement te organiseren waara deelneem: om facturen te genereten, om uw registratie per e-mail te bevestigen, om vue badge ante maken en om u de mogelijkheid te belegen. Deze gegreens funere ook door de organisatie volgen volgen volgen og in echtmange belangen. Om zijn activentie te promiser door u vergeitratie te wijzen. Deze gegreens funere ook door de organisatie of ante of in echtman of the second second second second second second to be ante of de deelnemerslijst. U hebt het recht om bezwaar te maken tegen door verwerkingen. Pas nadst de passende waarborgen met de onderaannemer of onkanger zijn verzekerd, zal idloom alleen de persoonlijke gegevens van de gebruiker binnen de Europese Unie, in derde landen verwerken, zij worden naar het land van de organisator overgendragen. De organisator zal uw gegeven na het evenement bewaren totdat de wettelijke verplichtingen, in het bijzonder fiscaal en behoekhoudkundig, voor archivering zijn vergeen tot het einde van de verantwoordelijkheid. The Update is such are indexeduation and update gravers being any resident is using any resident is using any resident in using any resident is using a such as a such as a such

[optioneel] Hierbij ga ik akkoord met het verwerken van gezondheidsgerelateerde gegevens die nodig zijn om catering of toegankelijkheid te organiseren.

[optioneol] Hierbij ga ik akkoord met het verwerken van gegevens die mijn politieke mening/religieuze geloof/seksuele aard reflecteren

3. Vul kortingscode in: FEICA\_21\_C24 en klik op Volgende

| ALIPA ISOPO                                                                                              |                     | HOME REGISTREREN        |
|----------------------------------------------------------------------------------------------------|---------------------|-------------------------|
| 1, MIJN GEGEVENS                                                                                         | 2, TICKETS          | 3, BETALING & CHECK-OUT |
|                                                                                                    |                     |                         |
| REGISTRATION FEES                                                                                        |                     |                         |
| ● Prijs per persoon (€5.00)                                                                              |                     |                         |
| KORTINGSBON                                                                                              |                     |                         |
| FEICA_21_C24                                                                                             | ~                   |                         |
|                                                                                                    | artikelen)          |                         |
| EICA_21_C24 (-100% op geselecteerde a                                                                    | N                   |                         |
| EICA_21_C24 (-100% op geselecteerde a<br>FEICA_21_C24 (-100% op geselecteer<br>TOTAALPRIJS excl. Tax/VAT | لي<br>de artikelen) | -€5.00<br>€0.00         |
| EICA_21_C24 (-100% op geselecteerde a<br>FEICA_21_C24 (-100% op geselecteer<br>TOTAALPRIJS excl. Tex/VAT | િ<br>rde artikelen) | -65.00<br>60.00         |

4. Klik op bevestigen en uitchecken

| 1. MIJN GEGEVENS | 2. тіскетs | 3. BETALING & CHECK-OUT |
|------------------|------------|-------------------------|
|------------------|------------|-------------------------|

3

SAMENVATTING

| ARTIKELEN                                                     | PRIJZEN EXCL. TAX/VA |
|---------------------------------------------------------------|----------------------|
| W.S. VAN HETEREN                                              |                      |
| Prijs per persoon                                             | €5.00                |
| Kortingsbon - FEICA_21_C24 (-100% op geselecteerde artikelen) | -€5.00               |
| Totaalprijs (excl. Tax/VAT)                                   | €0.00                |
|                                                               |                      |
| Totaal Tax/VAT (21%)                                          | €0.00                |
| Totaalprijs (Tax/VAT incl.)                                   | €0.00                |
|                                                               |                      |

VORIGE

Q

BEVESTIGEN EN UITCHECKEN

5. U krijgt een email in uw inbox

Hartelijk dank voor uw registratie !

We kijken uit naar uw komst op het evenement!

idloom.passport

**REGISTRATIE BEVESTIGD** 

Mask je Passport-account aan om het evenement en de training te vinden waarvoor je je hebt aangemeld. U ontvangt binnenkort een e-mail. Klik in deze e-mail op de knop Ga naar idloom passport en maak een wachtwoord aan. U wordt doorgestuurd naar de inlogpagina waar u kunt inloggen op uw eigen ongewing. In uw Passport-omgeving heef u toegang tot uw evenementen, trainingen, certificaten en persoonlijke informatie.

Uw boeking is bevestigd. U ontvangt een bevestiging e-mail binnenkort in je mailbox.

## 6. Klik op de link: Ga naar passports-events

048 Professionele toepassing van kleef- en afdichtmiddelen / Kleine verpakkingen bij omgevingstemperatuur Bedankt voor uw registratie

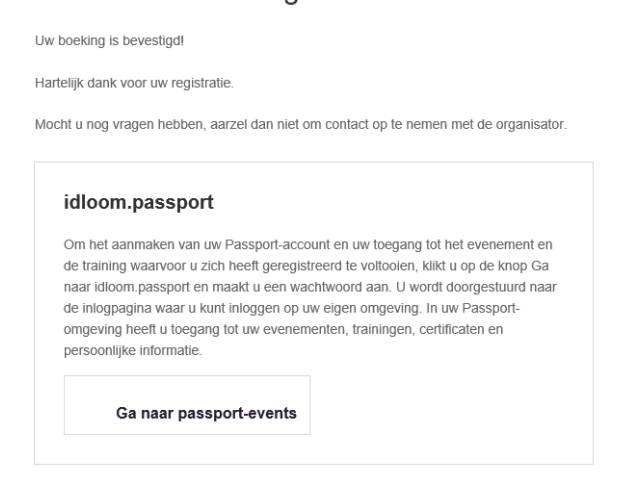

7. Maak een wachtwoord aan: Pu2@naam (achter @ moet minimaal 4 tekens zijn)

|                   | Choose your password                                   |     |
|-------------------|--------------------------------------------------------|-----|
| 8. Inloggen met e | email en aangemaakt wachtwo                            | ord |
|                   | idloom                                                 |     |
|                   | Sign in to your account                                |     |
|                   | Potocol<br>Intervention me<br>Researcher me<br>Soph In |     |
|                   |                                                        |     |

9. Klik meerdere keren op Start

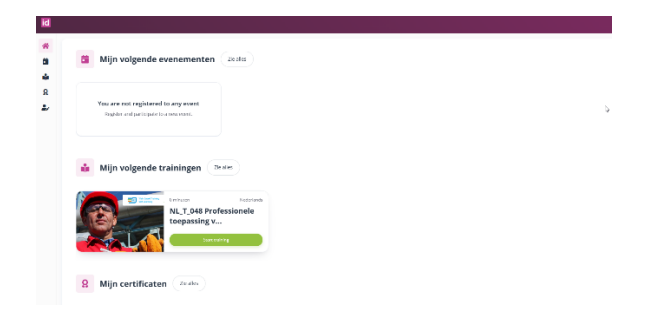

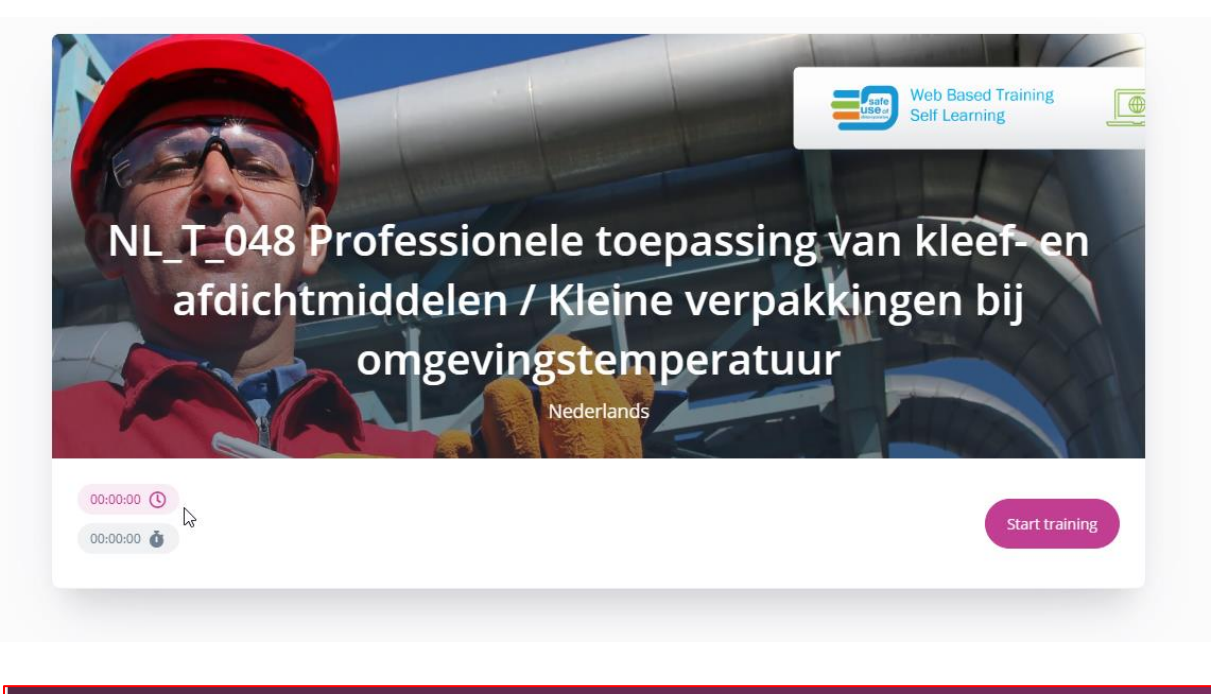

| ır ca. 30  |
|------------|
| sealants f |
|            |
|            |
|            |

- 10. Klik op Meer in de training
- 11. Klik of slide de slides door en sluit bij de laatste slide de pagina
- 12. Klik op Volgende module
- 13. Klik op Start module en dan op Play en Start Quiz
- 14. Klik de juiste antwoorden aan en klik op Indienen en klik nogmaals op de pagina
- 15. Indien geslaagd, klik op Exit Quiz
- 16. Klik op Volgende module en vervolgens op Doorgaan
- 17. Klik links in het menu op Certificaat
- 18. Rechts naast Bekijk certificaat: klik op email
- 19. Het certificaat verschijnt in uw mailbox